# Le Défi Ensemble, on bouge de ParticipACTION

Guide d'inscription et de suivi des activités pour les organisations

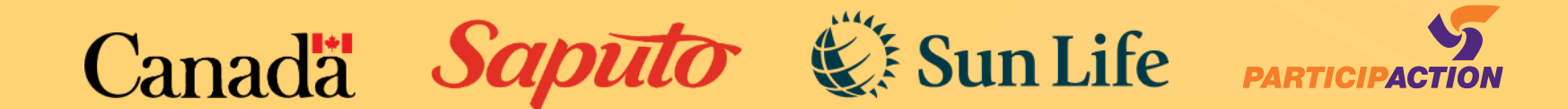

## Bases du défi

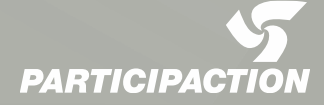

# Le défi, c'est quoi?

Le Défi Ensemble, on bouge de ParticipACTION est un évènement annuel d'activité physique qui encourage toute la population canadienne à bouger durant le mois de juin.

Le Défi Ensemble, on bouge est ouvert à tous les **individus** *et* à tous les **organismes**. Chaque minute enregistrée dans l'appli gratuite de ParticipACTION ou sur le site Web du 1<sup>er</sup> au 30 juin s'ajoutera aux minutes totales d'une communauté. Après le 30 juin, les **communautés finalistes** pourront soumettre leur candidature en expliquant pourquoi elles sont dignes d'obtenir le titre de la Communauté la plus active au Canada.

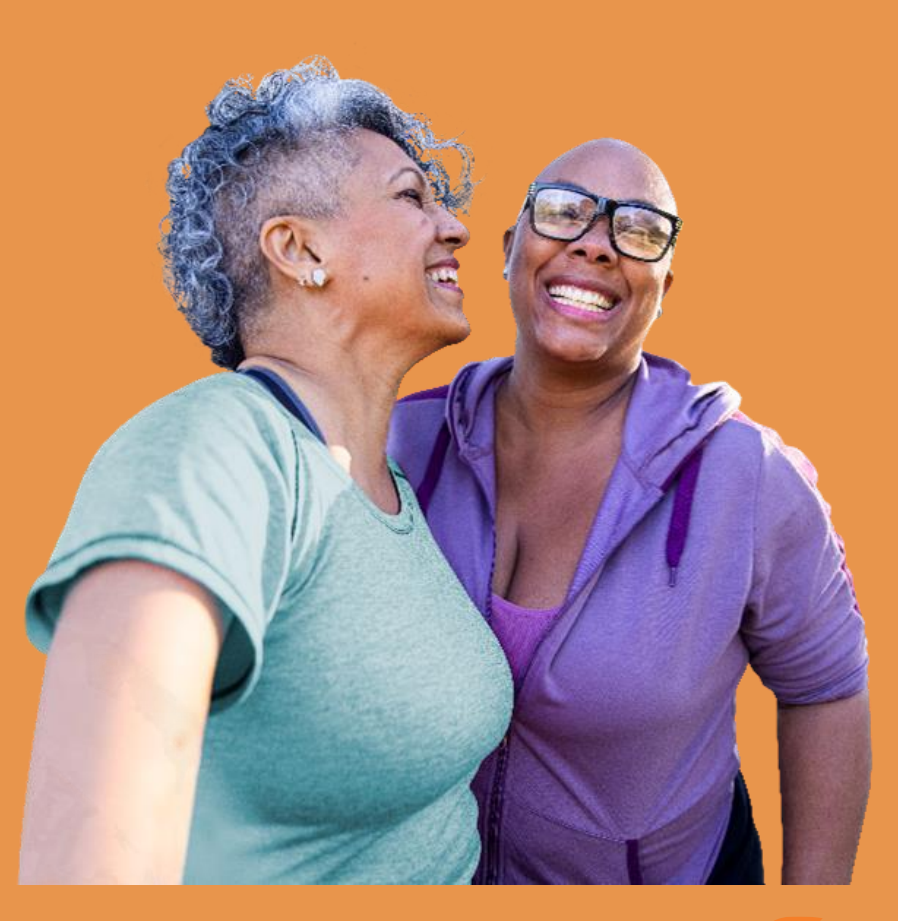

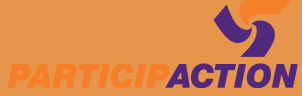

## Comment ça marche

- Les individus enregistrent leurs activités sur l'appli de ParticipACTION
- Les organismes enregistrent leurs activités de groupe sur le site Web de ParticipACTION
- Toutes les minutes sont connectées à des municipalités en fonction de leur code postal
- Les 50 finalistes sont admissibles au titre de la communauté la plus active du Canada

## Canada Sun Life Saputo

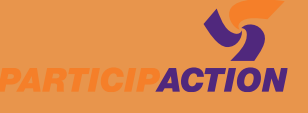

# Comment faire le suivi des minutes, une étape à la fois

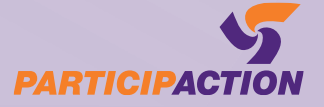

| 5              |                 |              | Téléch       | arger l'appli | Search Here | Q #          |
|----------------|-----------------|--------------|--------------|---------------|-------------|--------------|
| PARTICIPACTION | Devenir actif ~ | La science ~ | Programmes ~ | À propos ~    | Blogue      | 📜 Boutique 🖉 |

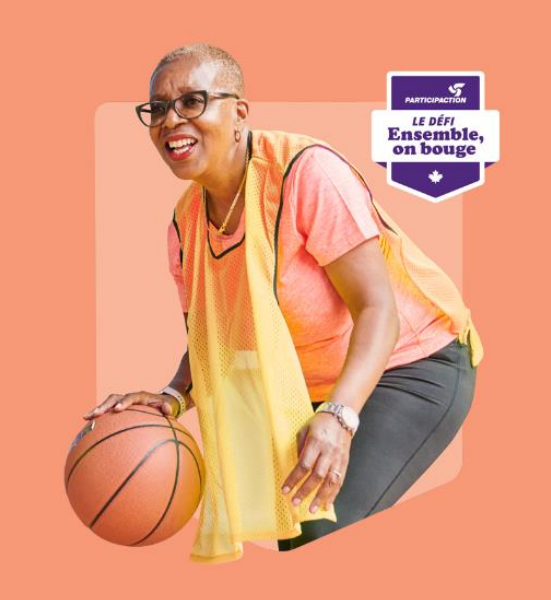

### Défi Ensemble

#### **Ensemble on bouge!**

Du 1er au 30 juin

Participez au défi pour aider votre communauté à être couronnée la Communauté la plus active au Canada.Enregistrez vos minutes en tant que :

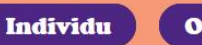

#### 1 Organisation 🖉

Le défi est fièrement commandité par :

Canadă Saputo 🔇 Sun Life

Étape 1: Rendez-vous sur le site du défi.

#### Le lien est: https://www.participaction. com/fr/programmes/le-defiensemble/

Une fois sur le site, vous trouverez 2 boutons dans la partie supérieure de la page.

Veuillez cliquer sur le bouton ORGANISATION

Cela vous mènera à la page d'inscription.

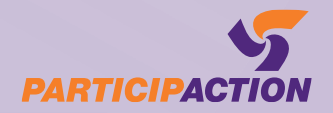

## S'inscrire aujourd'hui

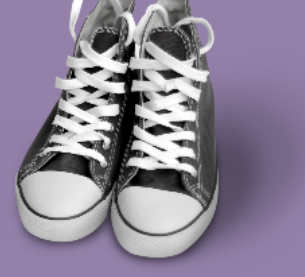

Step-by-Step Tracking Instructi...

7

S'INSCRIRE AVEC UNE ADRESSE COURRIEL

| PRÉNOM *                                           |                                                        |   |
|----------------------------------------------------|--------------------------------------------------------|---|
| Jean                                               |                                                        |   |
| COURRIEL *                                         |                                                        |   |
| tremblay.jean@                                     | @aol.com                                               |   |
| MOT DE PASSE *                                     |                                                        |   |
|                                                    |                                                        | ۲ |
| CONFIRMER LE MO                                    | T DE PASSE *                                           |   |
|                                                    |                                                        | ۲ |
| VOTRE MOT DE PASSE D                               | DOIT ÊTRE COMPOSÉ D'AU MOINS :                         |   |
| • Une minuscule<br>• Une majuscule<br>• Un chiffre | • Un caractère spécial<br>• Un minimum de 8 caractères |   |
|                                                    | Soumettre                                              |   |
|                                                    | Vous avez déjà un compte? <u>Se connecter</u>          |   |

## Étape 2 : Créer un compte

Remplissez les champs « prénom », « courriel », « mot de passe » et « confirmer le mot de passe »

\*\*À NOTER\*\* Le mot de passe doit être composé d'au moins : une minuscule, une majuscule, un chiffre, un caractère spécial et un minimum de 8 caractères

Si vous recevez la notification qu'un compte est déjà associé à votre courriel, cliquez « Se connecter » au bas de l'écran

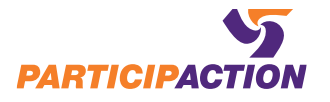

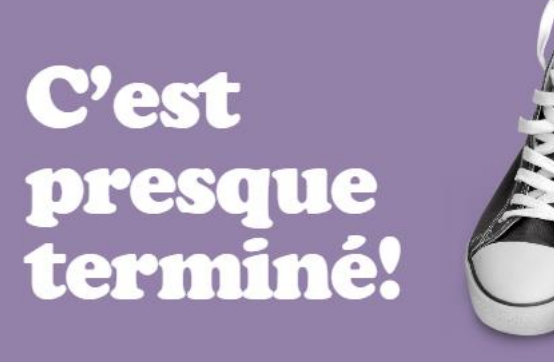

Un courriel de vérification a été envoyé au kzolotar+4@participaction.com. Suivez les instructions pour terminer la création de votre compte.

Continue

Étape 3 : Vérification de votre courriel

Accédez à votre compte de messagerie et vérifiez votre compte

\*\*À NOTER\*\*

Ce courriel proviendra de l'adresse Noreply@participaction.com

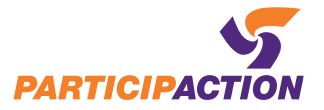

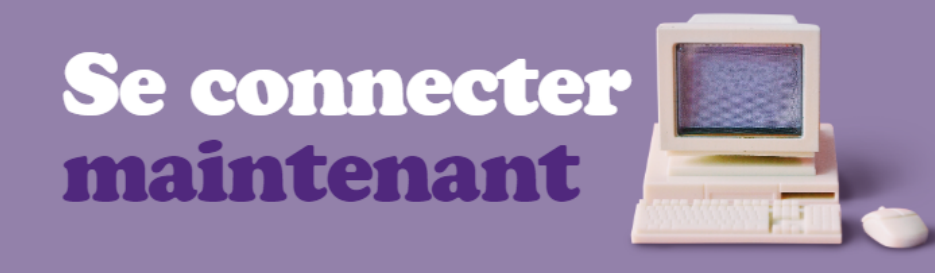

| tremblay.jean@aol.co | m            |                            |
|----------------------|--------------|----------------------------|
| OT DE PASSE *        |              |                            |
|                      |              | ۲                          |
|                      |              | <u>Mot de passe oublié</u> |
|                      |              |                            |
|                      |              |                            |
|                      | Se connecter |                            |

#### Étape 4 : Se connecter

Connectez-vous en utilisant le courriel et le mot de passe associés au compte que vous avez créé.

\*\*À NOTER\*\* Si vous utilisez l'application de ParticipACTION avec le même courriel, vous devez utiliser le même mot de passe

Vous pouvez aussi utiliser la fonction « mot de passe oublié »

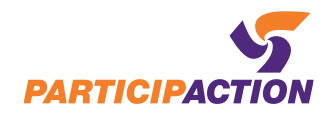

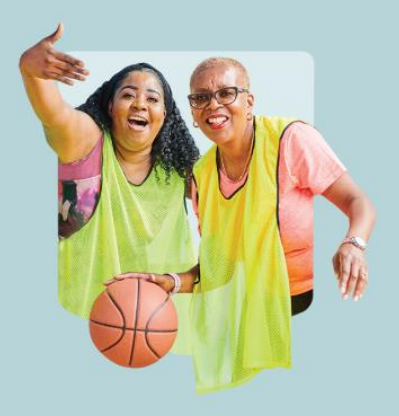

## Faire Le Suivi Des Minutes De Mon Organisation

Faire le suivi pour votre organisation, milieu de travail, école, club sportif ou autre groupe communautaire.

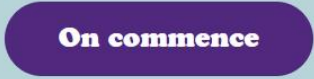

## Faire Le Suivi De Mes Minutes

Faire le suivi pour vous ou votre famille.

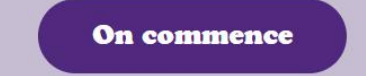

Étape 5 : Sélectionner la personne pour qui vous faites le suivi

Cliquez sur « On commence » sous le titre « Faire le suivi des minutes de mon organisation » à gauche de l'écran

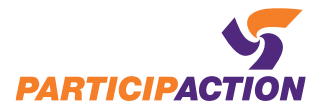

## **Bienvenue!**

### Complétez votre profil pour commencer le suivi de votre activité physique.

Compléter le profil

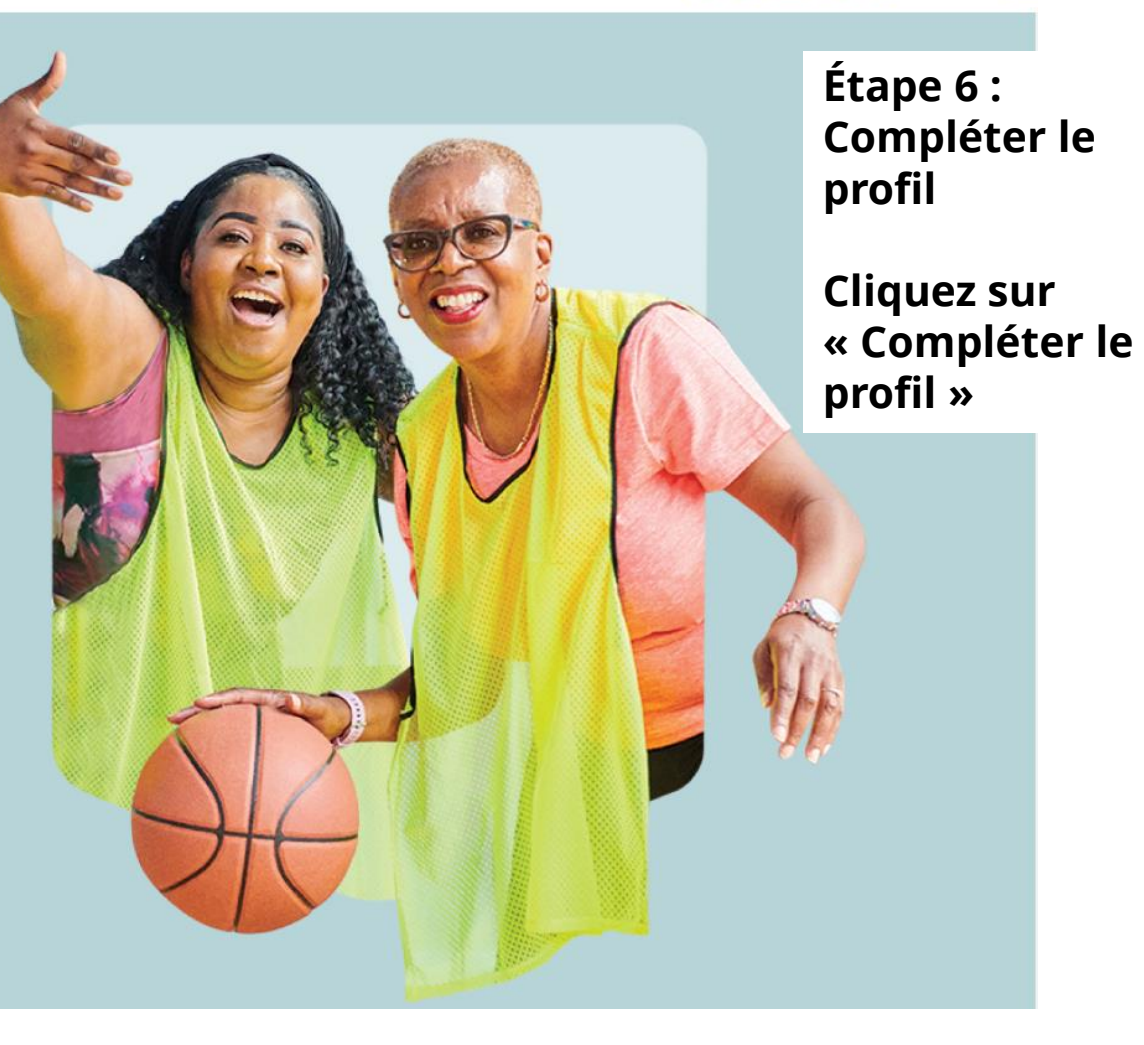

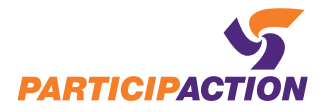

## **Mon organisation**

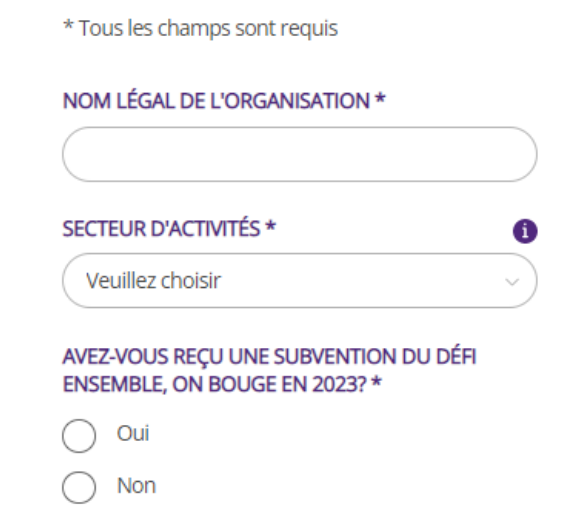

Incertain

## Coordonnées du contact principal

#### PRÉNOM \*

Ken

#### NOM DE FAMILLE \*

( Tremblay

#### ADRESSE COURRIEL\*

kzolotar+5@participaction.com

#### TÉLÉPHONE

( 999 999 9999

#### Adresse

RUE

| ( |  |
|---|--|
|   |  |
|   |  |
|   |  |

#### VILLE \*

#### PROVINCE / TERRITOIRE \*

Veuillez choisir

#### CODE POSTALE \*

( X1X 1X

Sauvegarder

### Étape 7 : Remplissez les champs du profil de votre organisation

Cliquez sur « Sauvegarder »

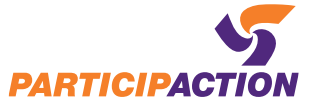

Bonjour Ken 🔘

### Merci d'avoir complété votre profil!

MAINTENANT, RECUEILLONS CERTAINS DÉTAILS POUR VOTRE ACTIVITÉ.

VOUS POURREZ ENSUITE ENREGISTRER VOS MINUTES POUR CETTE ACTIVITÉ PENDANT LE MOIS DE JUIN.

Ajouter une nouvelle activité

Étape 8 : Ajouter une nouvelle activité

Cliquez sur « Ajouter une nouvelle activité »

Canada

Sapūto

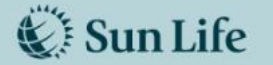

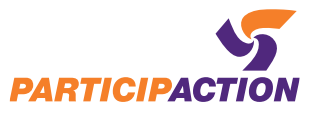

### **Enregistrement d'une activité**

\* Tous les champs sont requis

| ESCRI                                        | PTION DE L'ÉVÉNEMENT                                                                                                    | 0          |
|----------------------------------------------|----------------------------------------------------------------------------------------------------|------------|
|                                              |                                                                                                    |            |
|                                              |                                                                                                    |            |
|                                              |                                                                                                    |            |
|                                              |                                                                                                    |            |
| ATE D                                        | E L'ÉVÉNEMENT (DÉBUT) *                                                                                                    | 0          |
| MM/                                          | DD/YYYY                                                                                                    | =)         |
|                                              |                                                                                                    |            |
| ATE D                                        | E L'ÉVÉNEMENT (FIN) *                                                                                                    | 0          |
| ATE D                                        | E L'ÉVÉNEMENT (FIN) *                                                                                                    | 0          |
| ATE D<br>MM/<br>OTRE<br>L'UN                 | E L'ÉVÉNEMENT (FIN) * DD/YYYY PROGRAMME / ÉVÉNEMENT S'ADRESSE DES GROUPES SUIVANTS? *                                                                                                   | 1<br>      |
|                                              | E L'ÉVÉNEMENT (FIN) * DD////// PROGRAMME / ÉVÉNEMENT S'ADRESSE DES GROUPES SUIVANTS? * nfants (0-12 ans)                                                                                | 1<br>      |
|                                              | E L'ÉVÉNEMENT (FIN) * DD/YYYY PROGRAMME / ÉVÉNEMENT S'ADRESSE DES GROUPES SUIVANTS? * nfants (0-12 ans) eunes (13-17 ans)                                                               | 1<br>      |
|                                              | E L'ÉVÉNEMENT (FIN) * DD/YYYY PROGRAMME / ÉVÉNEMENT S'ADRESSE DES GROUPES SUIVANTS? * nfants (0-12 ans) eunes (13-17 ans) dultes (18-34 ans)                                            | 1<br>      |
|                                              | E L'ÉVÉNEMENT (FIN) * DD/YYYY PROGRAMME / ÉVÉNEMENT S'ADRESSE DES GROUPES SUIVANTS? * Infants (0-12 ans) eunes (13-17 ans) dultes (18-34 ans) dultes (35 à 54 ans)                      | ()<br>T-IL |
| ATE D<br>MM// OTRE L'UN  E  A  A  A  A  A  A | E L'ÉVÉNEMENT (FIN) * DD/YYYY PROGRAMME / ÉVÉNEMENT S'ADRESSE DES GROUPES SUIVANTS? * Infants (0-12 ans) eunes (13-17 ans) dultes (18-34 ans) dultes (35 à 54 ans) dultes (55 ans et +) | 1<br>T-IL  |

| VOTRE PROGRAMME / ÉVÉNEMENT S'ADRESSE-T-IL |
|--------------------------------------------|
| À L'UN DES GROUPES SUIVANTS? *             |

| С          | Personnes ayant une limitation   |
|------------|----------------------------------|
| С          | Groupes autochtones              |
| $\bigcirc$ | Nouveaux arrivants               |
| $\bigcirc$ | Personnes noires                 |
| С          | Groupes ethnoculturels           |
| С          | LGBTQ2S+                         |
| $\bigcirc$ | Personnes ayant un faible revenu |
| $\bigcirc$ | Femmes et/ou filles              |
| $\bigcirc$ | Population générale              |
|            |                                  |

| /OTRE PROGRAMME / ÉVÉNEMENT S'ADRESSE-T-IL | Vo |
|--------------------------------------------|----|
| D'AUTRES GROUPES? *                        | fo |

| Personnes ayant une limitation   |
|----------------------------------|
| Groupes autochtones              |
| Nouveaux arrivants               |
| Personnes noires                 |
| Groupes ethnoculturels           |
| LGBTQ2S+                         |
| Personnes ayant un faible revenu |
| Femmes et/ou filles              |
| Aucun des choix ci-dessus        |

activité Vous devrez alors fournir :

**Enregistrement d'une** 

Étape 9 :

- Un nom d'évènement
- Une description
- Une date de début
- Une date de fin
- Le groupe d'âge visé par l'évènement
- Les groupes de personnes à qui l'évènement s'adresse

Cliquez sur « Sauvegarder »

Sauvegarder

Cancel

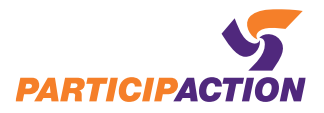

## Mes activités

Total des minutes du Défi Ensemble

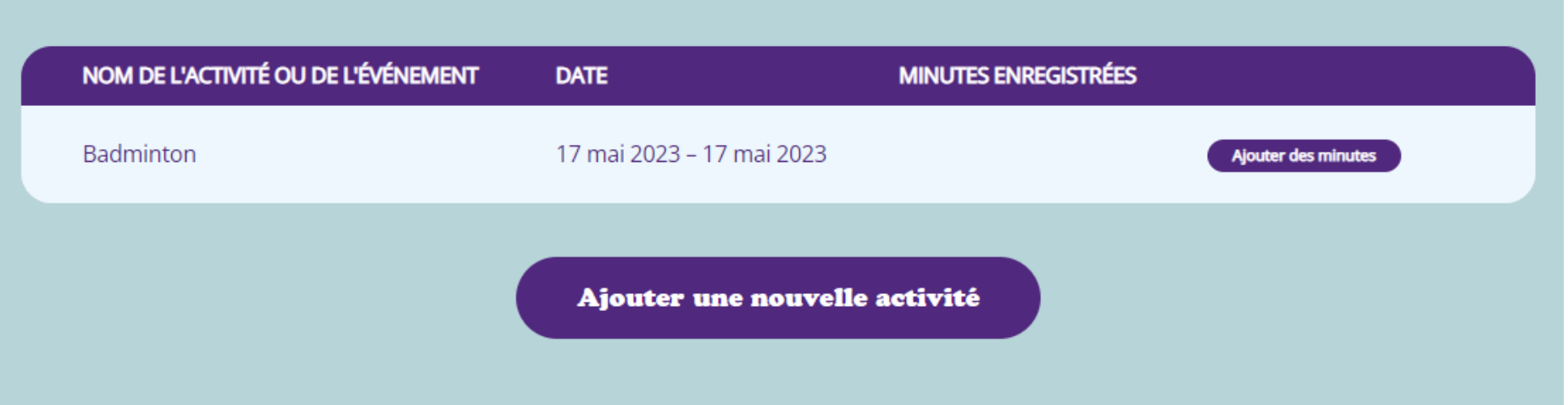

N'oubliez pas de revenir lorsque vous avez d'autres activités à suivre ! Rappelez-vous, toutes les activités doivent être enregistrées avant le 30 juin à 23h59 HNP.

Vous voulez connaître le progrès de votre communauté? Téléchargez l'appli de ParticipACTION pour comparer les résultats de votre communauté au reste du pays!

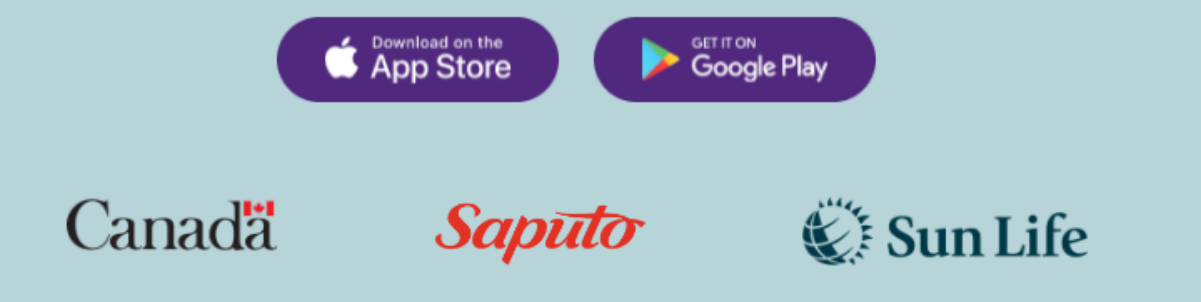

Étape 10 : Consultez votre tableau de bord

Vous serez en mesure de :

- Ajouter des minutes à une activité en cours
- Ajouter une nouvelle activité

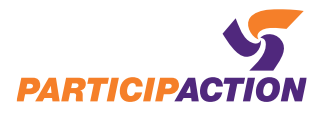

## **Badminton**

\* Tous les champs sont requis

| Course V                                                                                              |   |
|----------------------------------------------------------------------------------------------------|---|
| QUAND AVEZ-VOUS FAIT CETTE ACTIVITÉ *                                                                 |   |
| MM/DD/YYYY                                                                                            | ) |
| COMBIEN ÉTIEZ-VOUS À PARTICIPER À L'ACTIVITÉ?                                                         | * |
|                                                                                                    | ) |
|                                                                                                    |   |
| EN MOYENNE, COMBIEN DE MINUTES<br>D'ACTIVITÉ PHYSIQUE ONT ÉTÉ COMPLÉTÉES<br>PAR CHAQUE PARTICIPANT? * | i |
| EN MOYENNE, COMBIEN DE MINUTES<br>D'ACTIVITÉ PHYSIQUE ONT ÉTÉ COMPLÉTÉES<br>PAR CHAQUE PARTICIPANT? * |   |
| EN MOYENNE, COMBIEN DE MINUTES<br>D'ACTIVITÉ PHYSIQUE ONT ÉTÉ COMPLÉTÉES<br>PAR CHAQUE PARTICIPANT? * |   |
| EN MOYENNE, COMBIEN DE MINUTES<br>D'ACTIVITÉ PHYSIQUE ONT ÉTÉ COMPLÉTÉES<br>PAR CHAQUE PARTICIPANT? * |   |

Étape 11 : Ajouter des minutes à votre activité

Vous devrez alors :

- Sélectionner le type d'activité
- Indiquer une date
- Inscrire le nombre de participants
- Inscrire le nombre moyen d'activités complétées par chaque participant

Cliquez sur « Sauvegarder »

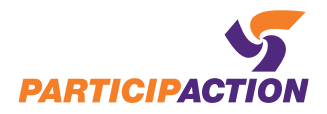

## Mes activités

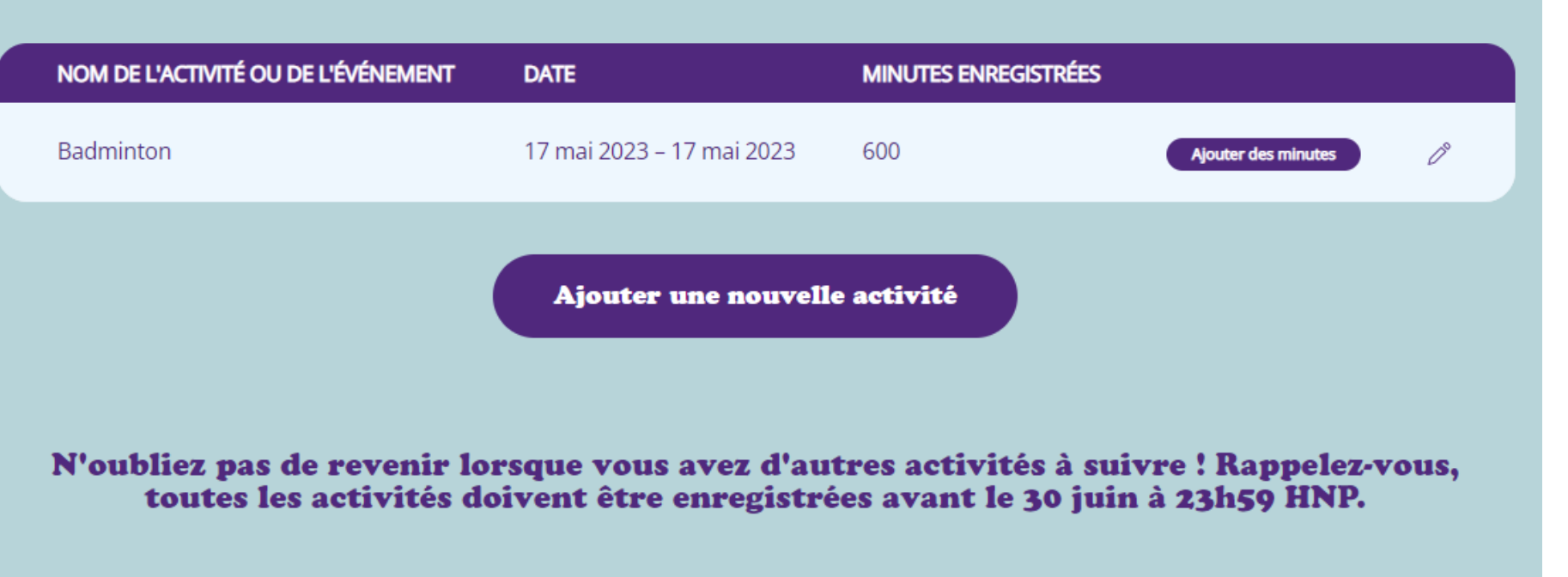

Vous voulez connaître le progrès de votre communauté? Téléchargez l'appli de ParticipACTION pour comparer les résultats de votre communauté au reste du pays!

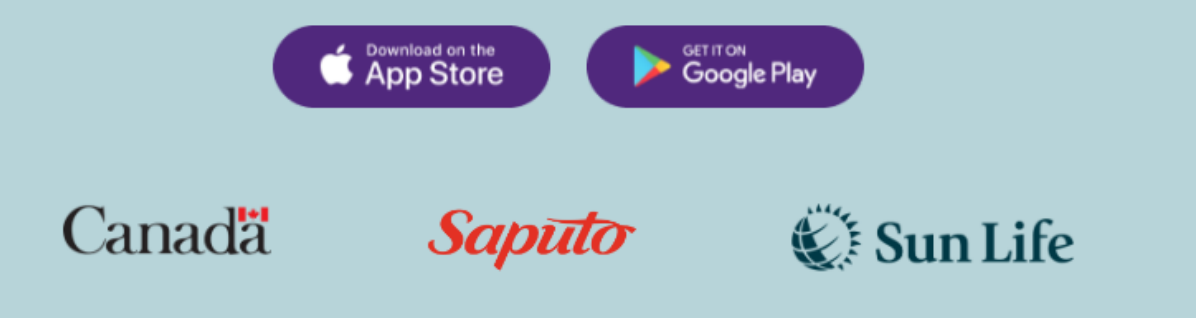

### Étape 12 : Constatez les résultats

\*\*À NOTER\*\*, Vous pouvez apporter des modifications à vos activités en cliquant sur l'icône de crayon situé à droite

Merci d'encourager l'activité physique dans votre communauté!

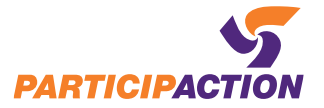

## Date limite pour le suivi

# 1<sup>er</sup> juillet 00 h 00 HAE

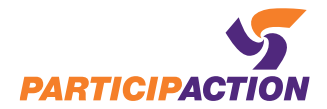